## Outlook Email Setup

This tutorial will walk you through the configuration of email using Outlook on 3 easy steps.

For this tutorial, we are using Outlook 2016 on Mac. If you are using a different version or operating system, these instructions may differ.

## Step 1: Open Account Settings

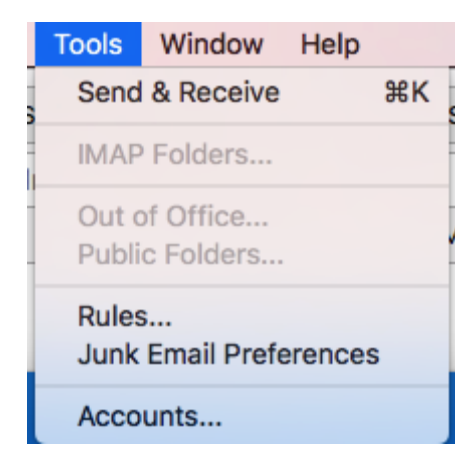

Launch Outlook, click on Tools, and select Accounts...

## Step 2: Add Mail Account

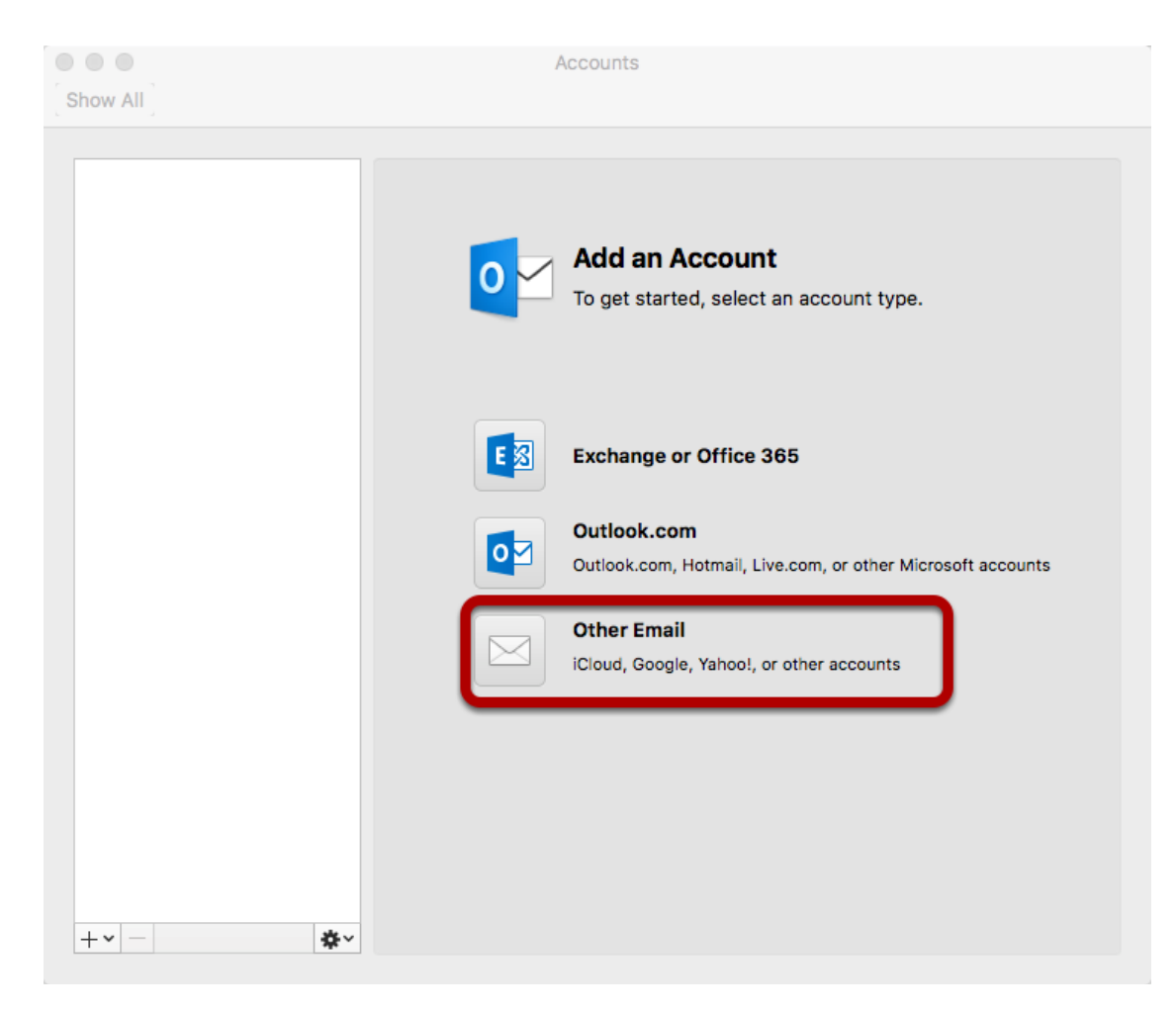

Select Other Email

## **Step 3: Enter Account Information**

| Enter your account information. |                                                      |             |
|---------------------------------|------------------------------------------------------|-------------|
| E-mail address:                 | user@example.com                                     |             |
| Password:                       | •••••                                                |             |
|                                 | Configure automatically                              |             |
|                                 |                                                      |             |
| User name:                      | user@example.com                                     |             |
| Type:                           | IMAP 🗘                                               |             |
| Incoming server:                | mail.hostedemail.com                                 | : 993       |
|                                 | Override default port                                |             |
|                                 | Use SSL to connect (recommended)                     |             |
| Outgoing server:                | mail.hostedemail.com                                 | : 465       |
|                                 | Override default port                                |             |
|                                 | <ul> <li>Use SSL to connect (recommended)</li> </ul> |             |
|                                 | Cancel                                               | Add Account |

Enter the following information:

| Email Address:   | Enter your full email address.                 |  |
|------------------|------------------------------------------------|--|
| Password:        | Enter the password for your email address.     |  |
| User name:       | Enter your full email address.                 |  |
| Туре:            | We recommend IMAP.                             |  |
| Incoming and Out | tgoing Server:                                 |  |
|                  | mail.hostedemail.com or mail.a.hostedemail.com |  |
| Port             | Use default ports                              |  |
| SSL:             | Use SSL to connect                             |  |

Click Add Account